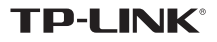

# 1 硬件安装

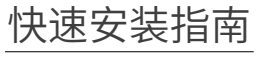

# 无线PCI-E网卡

- 一块无线PCI-E网卡
- 一本快速安装指南
- 一张驱动光盘

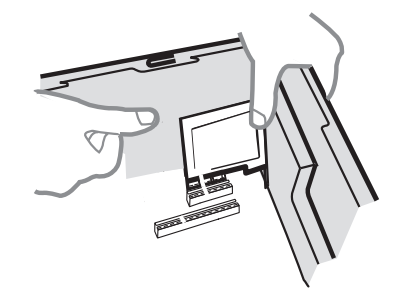

## 步骤:

- 1. 关闭台式PC机并断开电源。
- 2. 打开主机箱,在主板上选定一个空的PCI-E插槽,拆除PC机后面板上 对应插槽的挡板。
- 将PCI-E网卡插入选定的PCI-E插槽中,并确认所有的网卡引脚与插 槽接触到了;再用螺钉将网卡固定在机箱上;最后关上机箱。
   重新插上PC电源,并开启PC。
- 4. 重新插上PC电源,开开启PC。

# Windows 7/8/8.1/10系统下,网卡安装成功后请直接进行第2步:软件安装。 Windows XP系统下,网卡安装成功后会弹出新硬件安装向导,点击"取消"。

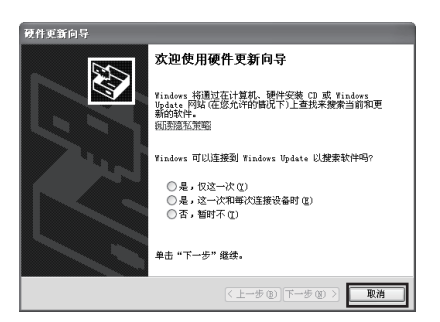

## 7103502235 REV1.0.1

# 2 软件安装

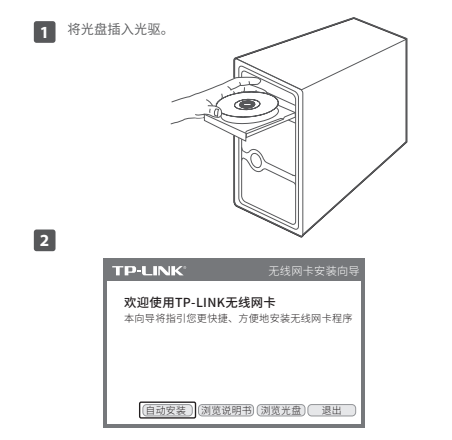

光驱读盘后会弹出安装向导的界面,点击"**自动安装**",根据后续页面提示完成安装。如果没有弹出安装向导,请手动运行CD。

# 3 连入网络

软件安装完成后,TP-LINK 无线客户端应用程序(TWCU)会自动运行(如下图所示)。选择您要连入的无线网络,点击"连接"按钮。

|                  |               |           | 5    |
|------------------|---------------|-----------|------|
| 秋态 QSS           | 网络 配置文件       | 80        | 模拟AP |
| 网络名称(SSID) ~     | 安全 ~          | 信道 ~      | 信号 平 |
| TP-LINK_TEST     | B WPA/WPA2-个人 | 11 (2.4G) | all  |
|                  | 2 自动连接        | 连拍        | E    |
| TP-LINK_11FF13   | 无             | 1 (2.4G)  | ,all |
| TP-LINK_3G_MANNN | B WPA/WPA2-个人 | 6 (2.4G)  | -atl |
| TP-LINK_D635FA21 | ■ WPA/WPA2-个人 | 6 (2.4G)  | at l |
| TP-LINK_8807     | ■ WPA/WPA2-个人 | 11 (2.4G) | at   |
| TP-LINK_0918     | 无             | 6 (2.4G)  | al   |
| ssid             | B WPA2-个人     | 6 (2.4G)  | al   |

2 请在"安全密钥"栏中输入无线网络的密码,(可在无线路由器或 AP的管理界面中查看),然后点击"确认"。

| 请输入密码:         |
|----------------|
| 安全密钥:<br>口显示字符 |
| 确认取消           |

仅以使用"WPA/WPA2-个人"方式加密的无线网络为例阐述其连接过程,如 果您想了解关于使用"WPA/WPA2-企业"方式加密的无线网络的连接方法, 请参考光盘中的详细配置指南。

# 有毒有害物质说明

#### 成功连接到无线网络后,该网络的SSID前面会出现 😢 图标。 3

|                            | A      |       |            | 234              | L         |
|----------------------------|--------|-------|------------|------------------|-----------|
| 秋香                         | QSS    | 网络    | 配置文件       | 高级               | 模拟AP      |
| 网络名称(S                     | SID) – | 安     | <b>☆</b> ~ | 信道 一             | 信号 ▼      |
| 1 <sup>®</sup> IP-LINK_TES | т      | WPA)  | WPA2-个人    | 11 (2.4G)<br>断开J | ,!<br>E1R |
| TP-UNK_11FF                | =13    | 无     |            | 1 (2.4G)         | at l      |
| TP-LINK_D63                | SFA21  | B WPA | WPA2-个人    | 6 (2.4G)         | at l      |
| TP-LINK_130                | 919    | B WPA | WPA2-个人    | 6 (2.4G)         | at l      |
| TP-LINK_3G_                | MANNN  | B WPA | WPA2-个人    | 6 (2.4G)         | at l      |
| ssid                       |        | WPAC  | - 个人       | 6 (2.4G)         | at l      |
| TP-LINK_8B0                | 7      | B WPA | WPA2-个人    | 11 (2.4G)        | at l      |

网络连接完成后,可打开"状态"页面查看无线网络的详细信息。 4

|         | 010    | 0                 | 0     | 1.30    | 1    |
|---------|--------|-------------------|-------|---------|------|
| 状态      | QSS    | 网络                | 配置文件  | 高级      | 模拟As |
| 配置文件的   | 5称:    | TP-LINK TEST      |       |         |      |
| 网络名称(   | SSID): | TP-LINK_TEST      |       |         |      |
| 网络类型:   |        | 基础结构              | 速率:   | 300Mbps |      |
| 信道:     |        | 1 (2.4G)          | 密码类型: | AES     |      |
| AP MAC: |        | D0-C7-C0-8F-7E-AA | 无残模式: | 802.11n |      |
| ₽地址:    |        | 192.168.1.103     |       |         |      |
| 信号强度:   |        |                   |       | 100     | % 根好 |

|                       | 有毒有害物质或元素      |                |                |                    |               |                          |  |
|-----------------------|----------------|----------------|----------------|--------------------|---------------|--------------------------|--|
| 部件名称                  | 铅(Pb)<br>及其化合物 | 汞(Hg)<br>及其化合物 | 镉(Cd)<br>及其化合物 | 六价铬(Cr(VI))<br>化合物 | 多溴联苯<br>(PBB) | 多溴二苯酚<br>(PBDE)          |  |
| PCB                   | 0              | 0              | 0              | 0                  | 0             | 0                        |  |
| PCBA焊点                | ×              | 0              | 0              | 0                  | 0             | 0                        |  |
| 元器件(含模块)              | ×              | 0              | 0              | 0                  | 0             | 0                        |  |
| 金属结构件                 | 0              | 0              | 0              | 0                  | 0             | 0                        |  |
| 塑胶结构件                 | 0              | 0              | 0              | 0                  | 0             | 0                        |  |
| 纸质配件                  | 0              | 0              | 0              | 0                  | 0             | 0                        |  |
| 玻璃                    | 0              | 0              | 0              | 0                  | 0             | 0                        |  |
| 光盘                    | 0              | 0              | 0              | 0                  | 0             | 0                        |  |
| 线缆                    | 0              | 0              | 0              | 0                  | 0             | 0                        |  |
| 本表格依据SJ/T 11364的规定编制。 |                |                |                |                    |               | 田期限只适用<br>用户手册所规<br>下工作。 |  |

## 保修说明

### 尊敬的客户, 您好!

- 承蒙惠顾TP-LINK产品,谨致谢意!为保障您的权益,请您在购机后仔细阅读以下内容.
- 一. 下列情况不属于免费维修范围, 普联技术有限公司可提供有偿服务, 敬请注意:
- 未按使用说明书要求安装、使用、维护、保管导致的产品故障或损坏;
- 已经超出保换、保修期限:
- 擅自涂改、撕毁产品条形码;
- 产品保修卡上的产品条形码或型号与产品本身不符;
- 未经普联技术有限公司许可,擅自改动本身固有的设置文件或擅自拆机修理;
- 意外因素或人为行为导致产品损坏,如输入不合适电压、高温、进水、机械破坏、摔坏、 产品严重氧化或生锈等;
- 客户发回返修途中由于运输、装卸所导致的损坏;
- •因不可抗拒力如地震、火灾、水灾、雷击等导致的产品故障或损坏;
- 其他非产品本身设计、技术、制造、质量等问题而导致的故障或损坏。

### 二. TP-LINK产品售后服务承诺对照表:

| 产品类型                                                                             | 承诺政策 | 服务方式 |
|----------------------------------------------------------------------------------|------|------|
| 网卡、SOHO交换机、SOHO路由器、SOHO无线产品、ADSL产品、PON接入产品、<br>TPmini系列产品、3G/4G产品、电力线产品、移动电源、充电器 | 一年保换 | 客户送修 |
| 三层网管/二层网管/防攻击安全型/简单网管/楼道交换机。企业无线产品、<br>VPN/高性能网吧路由器、光纤类产品、打印服务器、网络摄像机、以太网供电产品    | 一年保修 | 客户送修 |
| 网络硬盘录像机                                                                          | 二年保修 | 客户送修 |
| 百兆/千兆非网管交换机                                                                      | 三年保修 | 客户送修 |

### 特别说明

- 外置电源的保接期限为1年、电池的质保期为6个月。如因用户使用不当或意外因素、造成电源 适配器或电池有明显的硬物损伤、裂痕、断脚、严重变形,电源线破损、断线、裸芯等现象则不 予保换,用户可另行购买。
- 保修保换仅限于主机,包装及各类连线、软件产品、技术资料等附件不在保修保换范围内。无线 外置天线及光纤头元器件保修期为3个月。
- 若产品购买后的15天内出现设备性能问题,且外观无划伤,可直接更换新产品。在免费保换期 间,产品须经过普联技术有限公司检测,确认故障后,将更换同一型号或与该产品性能相当的返 修良品,更换下来的瑕疵产品归普联技术有限公司所有;无故障产品,将原样退回。
- 在我们的服务机构为您服务时,请您带好相应的发票和产品保修卡;如您不能出示以上证明,该 产品的免费保修期将自其生产日期开始计算。如产品为付费维修,同一性能问题将享受自修复之 日起三个月止的免费保修期,请索取并保留好您的维修凭证。
- 经普联技术有限公司保换、保修过的产品将享受原始承诺质保的剩余期限再加三个月的质保期。
- 返修产品的邮寄费用由发送方单向负责。
- 经销商向您作出的非普联技术有限公司保证的其它承诺,普联技术有限公司不承担任何责任。

### 三. 技术支持和软件升级服务:

在您送修产品前,请致电我公司技术支持热线:400-8863-400,以确认产品故障。您 也可以发送邮件至fae@tp-link.com.cn寻求技术支持。同时我们会在第一时间内将研发 出的各产品驱动程序、最新版本升级软件发布在我们的官方网站:www.tp-link.com.cn, 方便您免费下载。

四. 在国家法律法规的范围内,本承诺的解释权、修改权归普联技术有限公司。

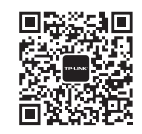

## 微信客服随时随地解决您的网络问题

## **TP-LINK** 客户服务

技术支持热线: 400-8863-400 E-mail: fae@tp-link.com.cn 服务地址: 深圳市光明新区普联科技园二期 普联技术有限公司 (客服部) 邮 编: 518107

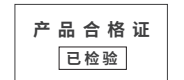

TP-LINK<sup>®</sup>为普联技术有限公司注册商标。本手册 声明 Copyright © 2017 曾联技术有限公司版权所有,保留所有权利。 提及的所有商标。由各自所有人拥有本手册所提到的产品规格和 未经普联技术有限公司明确书面许可,任何单位或个人不得擅自仿 资讯仅供参考,如有内容更新,恕不另行通知。除非有特殊约定,制、复制、营抄或转译本手册部分或全部内容,且不得以营利为目 本手册仅作为使用指导,所作陈述均不构成任何形式的担保。 的进行任何方式 (电子、影印、录制等)的传播。

**普联技术有限公司** TP-LINK TECHNOLOGIES CO., LTD. 公司网址: www.tp-link.com.cn

地址:深圳市南山区深南路科技园工业厂房24栋南段1层、3-5层、 28栋北段1-4层 技术支持执线: 400-8863-400